# A Moodle mint tananyagrepozitórium

Dr. Tornóci László

Semmelweis Egyetem E-learning és Digitális Tartalomfejlesztő Igazgatóság

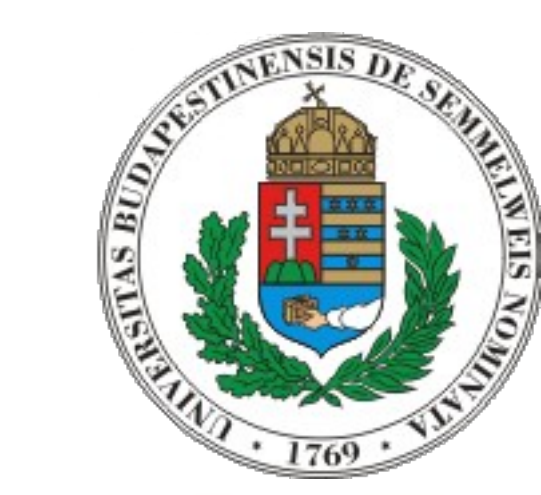

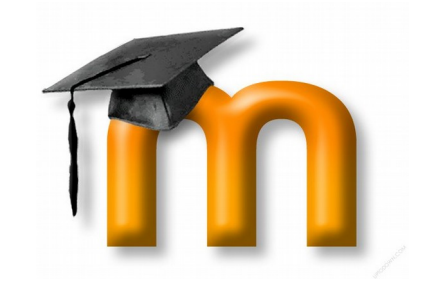

#### Mi az a tananyag-repozitórium?

Egy olyan webes szolgáltatás, ahol az egyetemi hallgatók és oktatók kényelmesen elérik mindazokat a digitális tananyagokat, amihez jogosultságuk van.

#### A Moodle pont ezt teszi lehetővé, nem?

Nem igazán, ugyanis a Moodle ennél sokkal többet ad:

a tanár látja a diákok eredményeit, interakcióba léphet velük, teszteket tekinthet meg, stb. **Ezt most nem akarjuk.**  Igények a létrehozandó tananyagrepozitóriummal szemben

- Minden ÁOK-s tárgyat tanító tanár belelásson az ÁOK-s tárgyakhoz tartozó e-learning kurzusok mindegyikébe, de úgy, hogy ne zavarja meg a korábban megszokott oktatási rendet:
  - Nálunk a kurzusokban résztvevőként csak a tárgyat felvett hallgatók és csak a tárgyat ténylegesen oktató dolgozók vannak felsorolva
  - Új igény: az oktatók vendégként lássanak bele azokba a kurzusokba, amiket nem tanítanak

• A rendszer legyen rugalmasan kibővíthető a többi karra is

# Milyen jogokkal rendelkezzenek a vendégoktatók?

- láthassák a letölthető tananyagokat (a rejtetteket is)
  DE:
- ne legyenek a résztvevők között felsorolva
- ne lássák a hallgatók eredményeit
- ne lássák sem a tesztbank, sem az egyes tesztek tartalmát
- ne tudjanak hozzászólni a fórumokhoz

Ennek a szerepnek nem feleltethető meg egyetlen standard jogkör sem a Moodle-ban!

# Az új szerepkör létrehozása 1.

#### **Site administration**

|                     |       |                                                                            |                                                                                                    |                                                        | Search     |        |         |             |
|---------------------|-------|----------------------------------------------------------------------------|----------------------------------------------------------------------------------------------------|--------------------------------------------------------|------------|--------|---------|-------------|
| Site administration | Users | Courses                                                                    | Grades                                                                                                    | Plugins                                                | Appearance | Server | Reports | Development |
| Users               |       |                                                                            |                                                                                                    |                                                        |            |        |         |             |
| Accounts            |       | Brows<br>Bulk u<br>Add a<br>User d<br>User p<br>Cohort<br>Upload           | e list of use<br>ser actions<br>new user<br>efault prefe<br>rofile fields<br>ts<br>d users<br>d user pictu | rs<br>erences<br>res                                   | Þ          |        |         |             |
| Permissions         |       | User p<br>Site ac<br>Define<br>Assign<br>Check<br>Capab<br>Assign<br>Unsup | olicies<br>ministrator<br>roles<br>system rol<br>system per<br>ility overvie<br>user roles<br>ported role  | rs<br>les<br>rmissions<br>w<br>to cohort<br>assignment | :5         |        |         |             |

### Az új szerepkör létrehozása 2.

Allow role overrides

Allow role switches

Allow role to view

Manage roles

Allow role assignments

Role 👩 Description Short name Edit Manager Managers can access course and modify them, they usually do not participate in manager courses. Ö Kurzuskészítő A kurzuskészítők új kurzusokat hozhatnak létre és oktathatják őket. coursecreator A tanárok egy kurzuson belül bármit megtehetnek, beleértve a tevékenységek Tanár editingteacher módosítását és a tanulók pontozását. A nem szerkesztő tanárok taníthatnak kurzusokat és osztályozhatnak tanulókat, de a Nem szerkesztő teacher tanár tevékenységeket nem módosíthatják. Kurzusvezető courseleader Olyan nem szerkesztő tanár, aki a tárgy előadójaként jelenik meg. Tanuló A tanulók egy kurzuson belül általában kevesebb joggal rendelkeznek. student Vendég A vendégek általában kevés jogosultsággal rendelkeznek és nem tudnak sehova guest szöveget beírni. Hitelesített Minden bejelentkezett felhasználó. user felhasználó Assistant editor assistanteditor A person who can edit a course, but not a teacher ð Course viewer course\_viewer A role for teachers to be able to view other courses without being listed as a (guest teacher) participant. It is used only as a role for "other users".

#### Az új szerepkör létrehozása 3.

Manage roles

Allow role assignments

Allow role overrides

Allow role switches

Allow role to view

#### Editing role 'Course viewer (guest teacher)'

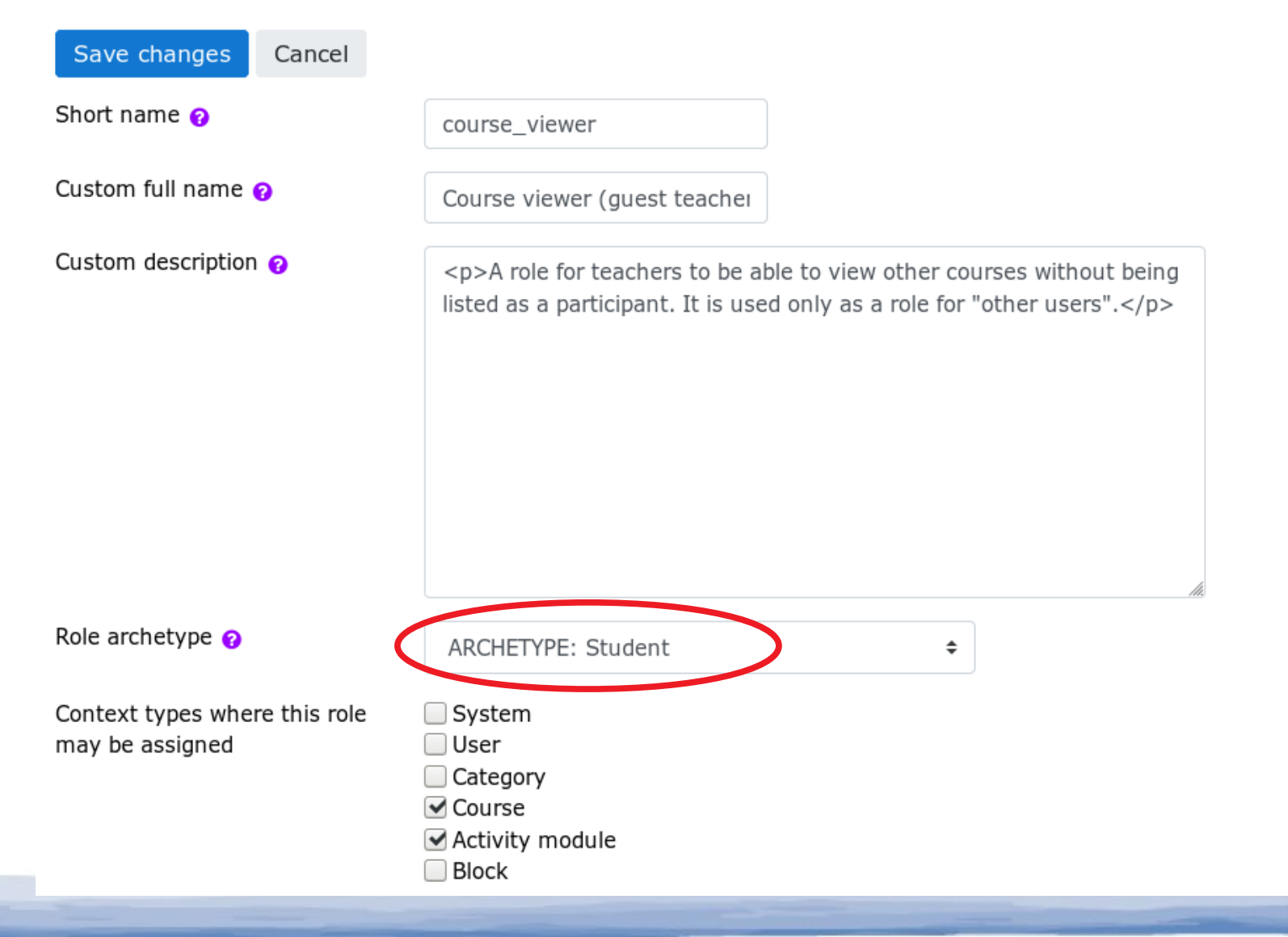

# Az új szerepkör létrehozása 4.

#### Activities

| Backup activities<br>moodle/backup:backupactivity                                   | •<br>Not set | )<br>Allow | O<br>Prevent | O<br>Prohibit | A | 0 | ł |
|-------------------------------------------------------------------------------------|--------------|------------|--------------|---------------|---|---|---|
| Configure course competency settings<br>moodle/competency:coursecompetencyconfigure | •<br>Not set | O<br>Allow | O<br>Prevent | O<br>Prohibit |   |   |   |
| Hide/show activities<br>moodle/course:activityvisibility                            | •<br>Not set | O<br>Allow | O<br>Prevent | O<br>Prohibit |   |   |   |
| Ignore availability restrictions<br>moodle/course:ignoreavailabilityrestrictions    | •<br>Not set | O<br>Allow | O<br>Prevent | O<br>Prohibit |   |   |   |
| Manage activities<br>moodle/course:manageactivities                                 | •<br>Not set | )<br>Allow | O<br>Prevent | O<br>Prohibit | A |   |   |
| View hidden activities<br>moodle/course:viewhiddenactivities                        | O<br>Not sot | )<br>Allow | O<br>Pevent  | <br>Prohibit  |   |   |   |

#### Megengedjük a rejtett aktivitások megtekintését.

### Az új szerepkör létrehozása 5.

| Rate posts<br>mod/forum:rate                       | •<br>Not set | )<br>Allow | O<br>Prevent | O<br>Prohibit |   |
|----------------------------------------------------|--------------|------------|--------------|---------------|---|
| Reply to announcements<br>mod/forum:replynews      | •<br>Not set | )<br>Allow | O<br>Prevent | O<br>Prohibit | 1 |
| Reply to posts<br>mod/forum:replypost              | •<br>Not set | )<br>(llow | O<br>Prevent | O<br>Prohibit | 1 |
| Split discussions<br>mod/forum:splitdiscussions    | •<br>Not set | )<br>Allow | O<br>Prevent | O<br>Prohibit |   |
| Start new discussions<br>mod/forum:startdiscussion | •<br>Not set | )<br>Allow | O<br>Prevent | O<br>Prohibit | 1 |

#### De tiltjuk pl. a fórumokon a válaszadást.

#### Az új szerepkör manuális hozzárendelése a kurzushoz 1. **Participants** No filters applied Enrol users Search keyword or select filt Nem iratkoztatjuk be! Number of participants: 419 D E F G H I J K L M N O P Q R S T U V W X Y Z First name B C Surname G H I J K L M N O P Q R S T U V W X Y Z В С D Е 5 6 8 9 10 ... 21 » 7 First name ^ / Last access to Select Surname Email address Roles Status Groups course Abigél Wappler abiwappler@t-online.hu Tanuló 🥒 G2 🧪 5 days 1 hour Active 🚺 Ádám Vécsy 23 days 22 hours vecsyadam25@gmail.com Tanuló 🥒 G3 🧪 Active 🚺 Ádám Pál-Jakab adam.paljakab@gmail.com Tanuló 🥒 102 days 11 hours Active 1 E3 🧪

# Az új szerepkör manuális hozzárendelése a kurzushoz 2.

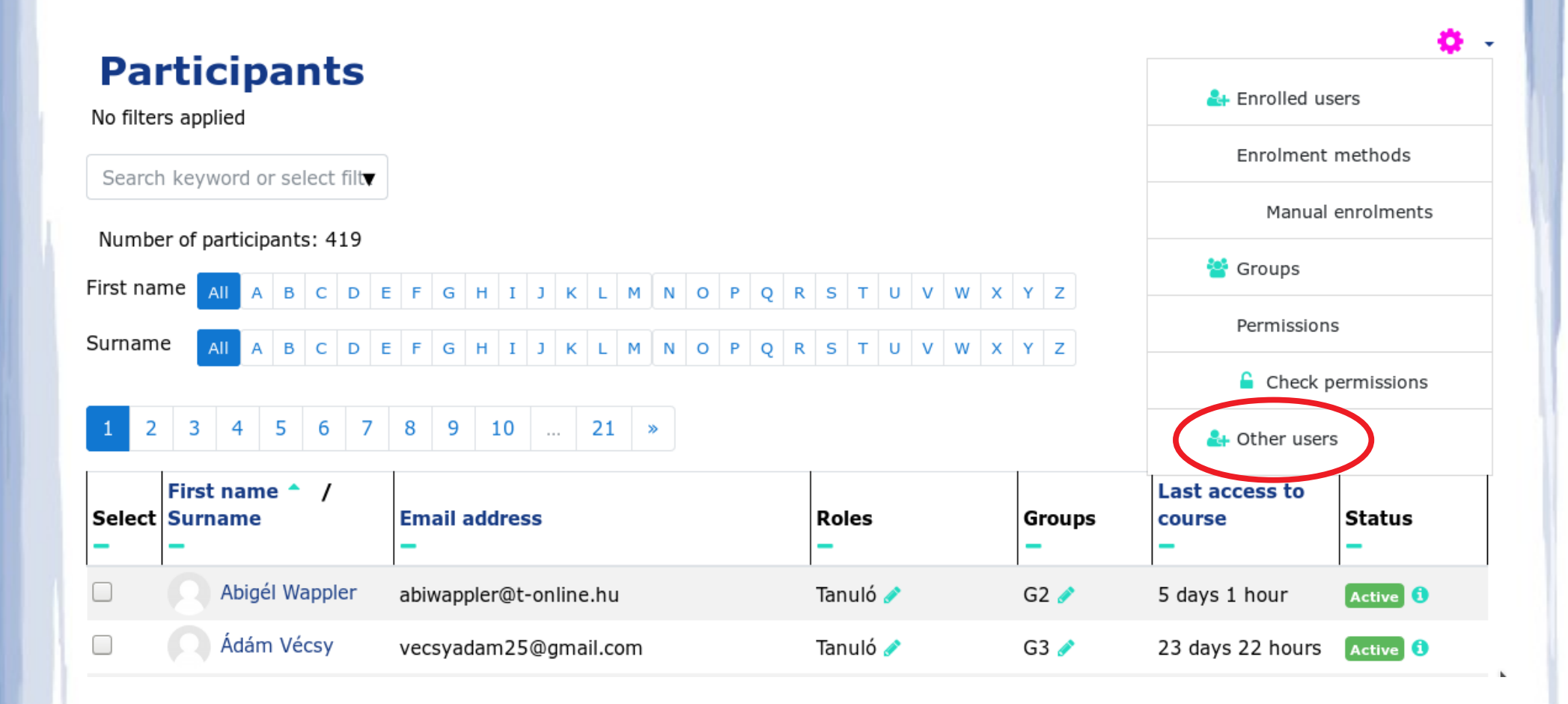

# Az új szerepkör manuális hozzárendelése a kurzushoz 3.

The following asers are not enrolled in this course but do have roles, inherited or assigned within it.

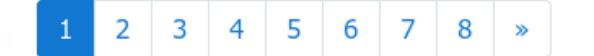

Assign roles

| First | name / Surname 🔪 / Email address                     | Last access      | Roles                                                   |          |
|-------|------------------------------------------------------|------------------|---------------------------------------------------------|----------|
|       | Ildikó Krisztina Ábrahám<br>abrahamildiko1@gmail.com | Never            | Course viewer (quest teacher) (Assigned in this course) | *        |
|       |                                                      |                  | Course viewer (guest teacher) (Assigned in this course  | /        |
|       | Pál Ábrahám                                          | 25 days 17 hours |                                                         | 2+       |
|       | palabran@gmail.com                                   |                  | Course viewer (guest teacher) (Assigned in this course) | )        |
|       | Nándor Ács                                           | Never            |                                                         | 2+       |
|       | acs.nandor@med.semmeiweis-univ.nu                    |                  | Course viewer (guest teacher) (Assigned in this course  | )        |
|       | Ágota Mária Ádám                                     | 10 days 19 hours |                                                         | 2+       |
|       | adam.agota@med.semmelweis-univ.hu                    |                  | Course viewer (quest teacher) (Assigned in this course) | <b>`</b> |

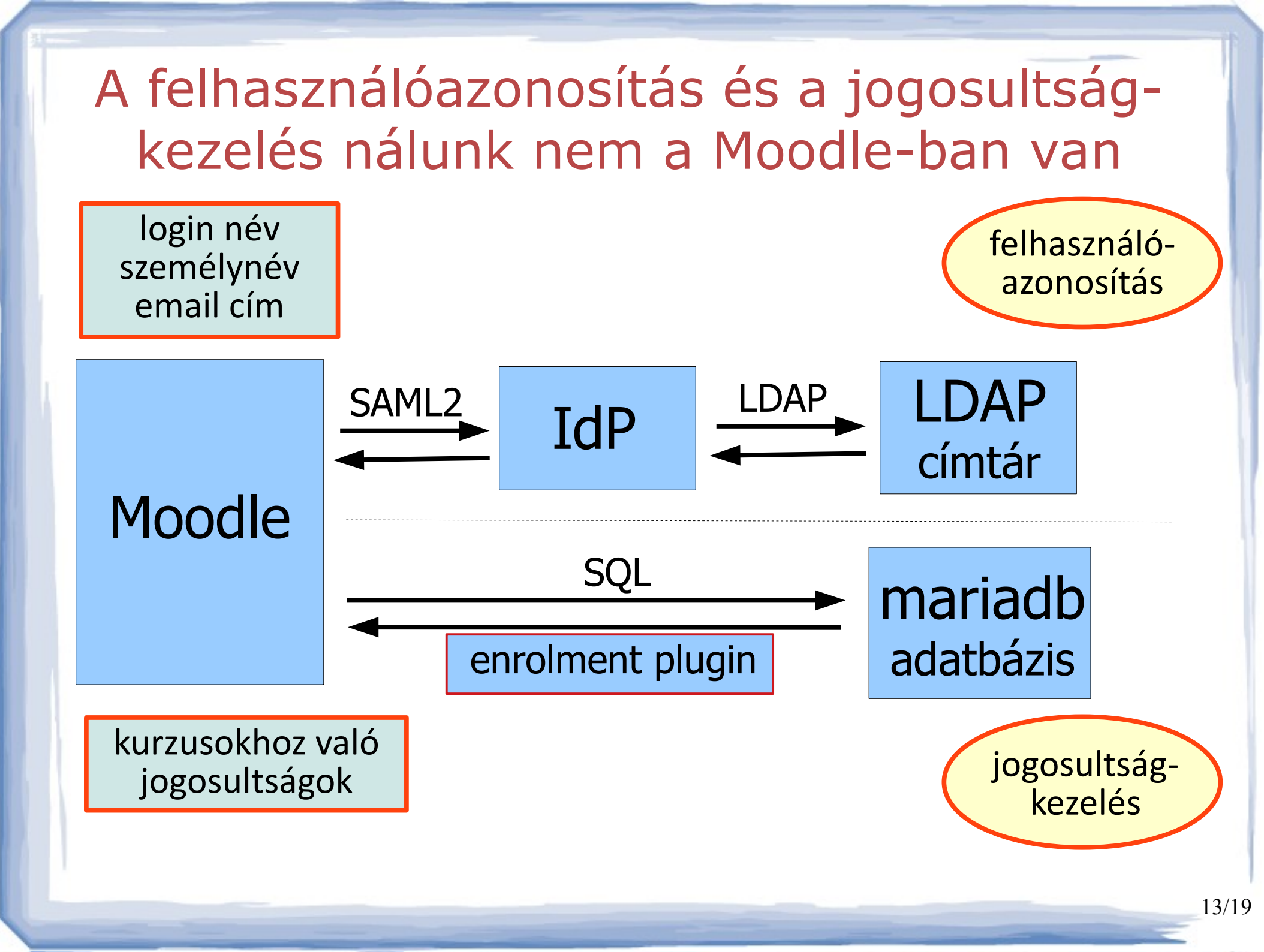

# A hozzárendelés automatizálása 1: az "external database" beállításai

#### Remote enrolment sync

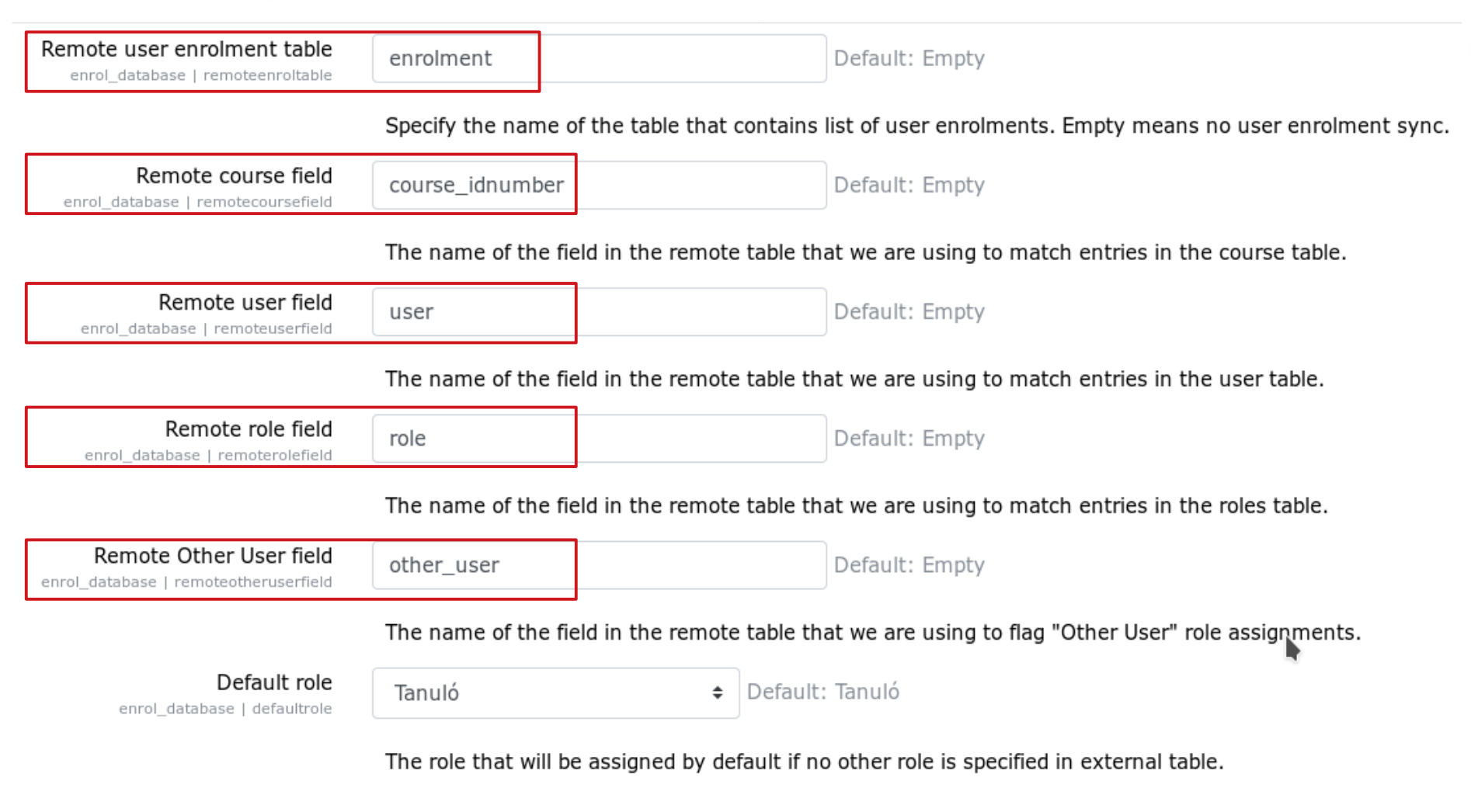

# A hozzárendelés automatizálása 2: a külső SQL-adatbázis struktúrája

| + | +            | +               |         | ++      | +    |            | ++        |
|---|--------------|-----------------|---------|---------|------|------------|-----------|
|   | id_enrolment | course_idnumber | user    | student | role | other_user | semester  |
| - | 178708       | 594             | torlasz | 0       | 3    | NULL       | 2018/19/1 |
|   | 178709       | 597             | torlasz | 0       | 3    | NULL       | 2018/19/1 |
|   | 178718       | 600             | torlasz | 9       | 3    | NULL       | 2018/19/1 |
|   | 182325       | 621             | torlasz | 9       | 3    | NULL       | 2018/19/1 |
|   | 182326       | 622             | torlasz | 0       | 3    | NULL       | 2018/19/1 |
|   | 182327       | 623             | torlasz | 9       | 3    | NULL       | 2018/19/1 |
|   | 182328       | 624             | torlasz | 0       | 3    | NULL       | 2018/19/1 |
|   | 183303       | 640             | torlasz | 0       | 3    | NULL       | 2018/19/1 |
|   | 195614       | 643             | torlasz | 0       | 9    | 1          | NULL      |
|   | 195615       | 170             | torlasz | 0       | 9    | 1          | NULL      |
|   | 195616       | 71              | torlasz | 0       | 9    | 1          | NULL      |
|   | 195621       | 460             | torlasz | 0       | 9    | 1          | NULL      |
|   | 195622       | 407             | torlasz | 0       | 9    | 1          | NULL      |
| I | 195623       | 200             | torlasz | 0       | 9    | 1          | NULL      |
| I | 195624       | 457             | torlasz | 0       | 9    | 1          | NULL      |
| I | 195625       | 696             | torlasz | 0       | 9    | 1          | NULL      |
| - |              |                 |         | ++      |      |            | ++        |

role=3: szerkesztő tanár other\_user=NULL: normál, "beiratkozott" felhasználó

role=9: "vendég" other\_user=1: "nem beiratkozott", más felhasználó

Most már csak egy scriptet kell írni, ami a Neptunból kiolvassa, hogy kinek melyik kurzushoz kell "vendégjogot" kapnia és ennek megfelelően módosítja a külső SQL-adatbázist. Ezt követően rendszeresen lefuttatjuk:

- 1. a saját szinkronizációs scriptünket
- 2. majd ezt: moodle/enrol/database/cli/sync.php

# A globális részletes keresés beállítása

Ha azt akarjuk, hogy a feltöltött (pdf, ppt stb) anyagokban is tudjunk szöveges keresést végezni, akkor le kell cseréljük a Moodle beépített "simple global search" keresőjét. Erre két lehetőségünk van:

- solr
- elastic
- 1. Telepítünk egy solr szövegindexelő szervert
  - alapértelmezetten ugyarra a gépre, ahol a moodle van de persze ez nem kötelező
- 2. Létrehozunk egy "moodle" nevű indexállományt
- 3. Beállítjuk a search\_solr Moodle plugint
- 4. Leindexeljük az anyagainkat
- 5. A globális keresőmotort a Moodle-ban solr-ra állítjuk át

https://lucene.apache.org/solr/guide/7\_0/installing-solr.html

https://docs.moodle.org/37/en/Global\_search

# A globális részletes keresés használata 1.

| 😑 🝈 itc.semmelwei   | <b>5.hu</b> magyar (hu) 👻 | 🔍 Keresés 🔷 🌲 🗩 Tornóci László | · 🌍 · |
|---------------------|---------------------------|--------------------------------|-------|
| 🕷 Kezdőoldal        |                           |                                |       |
| 🚳 Irányítópult      |                           |                                |       |
| 🛗 Naptár            | Semmelweis Equetem        |                                |       |
| 🗋 Saját állományaim | Seminerweis Egyetein      |                                |       |
| 🞓 Kurzusaim         |                           |                                |       |

### A globális részletes keresés használata 2.

#### **Globális keresés**

#### Keresés

Az összes kibontása

| Adja meg 🛛 🛿 😯<br>keresési<br>lekérdezését | hemiblokk                               |    |
|--------------------------------------------|-----------------------------------------|----|
| Keresés itt                                | Bárhol elérhető 🗧                       |    |
| Eredmények sorrendje                       | Először a leginkább releváns eredmények | \$ |

#### Szűrő

Keresés

Az űrlapon () jelzésű kitöltendő mezők vannak. Vezetési zavarok

*EKG3-Vezetési\_zavarok.ppt* állomány szerint egyező Az eredmény megtekintése környezetben - EKG tükrözött osztályteremben kurzusban

#### EKG összefoglaló diasor

*EKG összefoglalás.pptx* állomány szerint egyező Az eredmény megtekintése környezetben - EKG tükrözött osztályteremben kurzusban

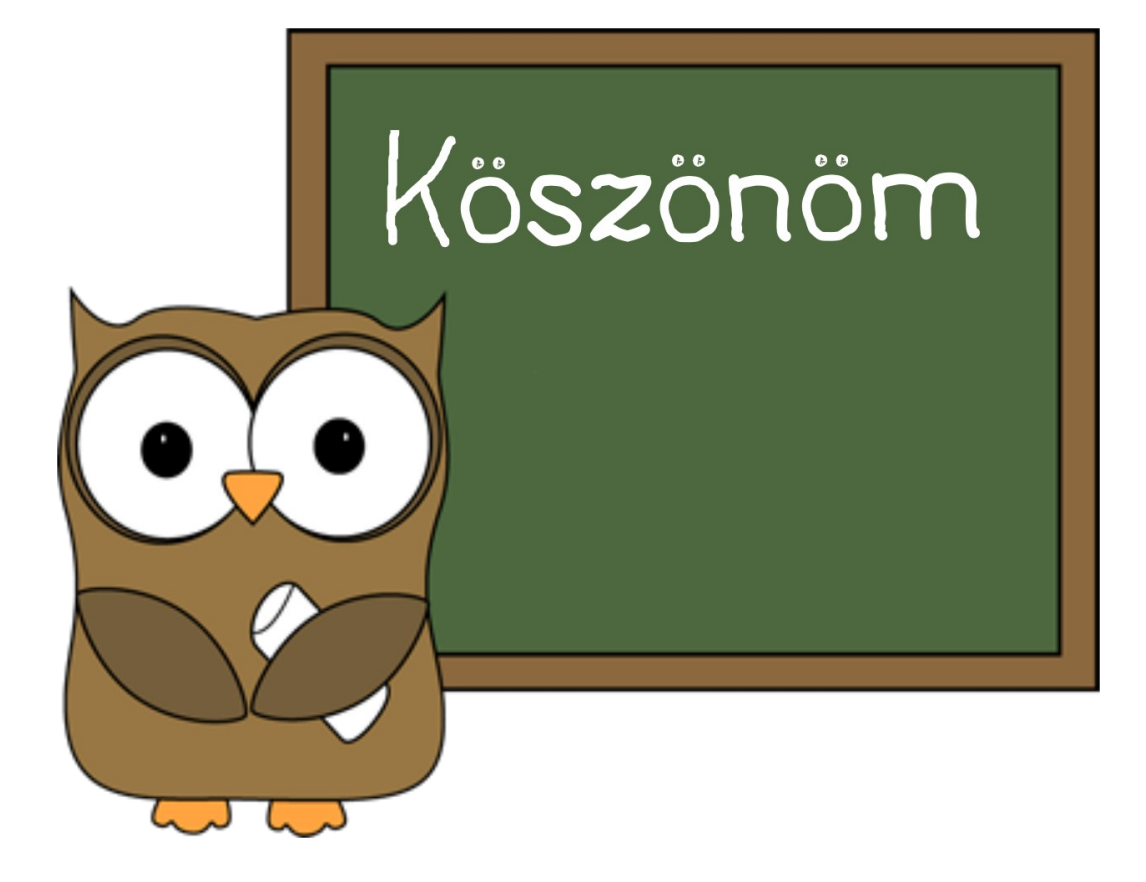

#### torlasz@xenia.sote.hu